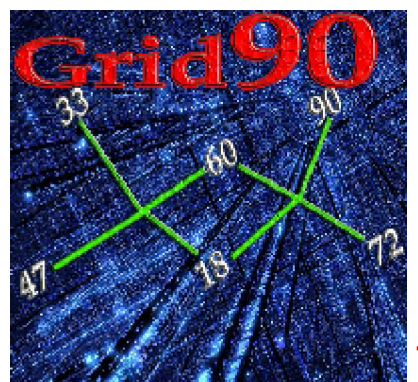

## Modello frequenziale...per il

## futuro

Per avviare la routine "Frequenzialità" basterà cliccare sulla voce di menù "*Plus*" e scegliere il plugin n° 8.

Ricordo che tale funzione si attiva solo per coloro che abbiano operative di Grid 90 <u>almeno 8 ruote</u>.

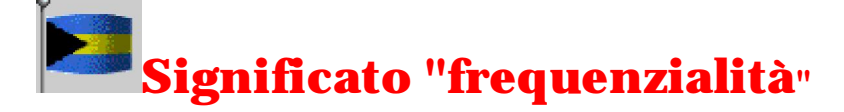

# Il modello previsionale della frequenzialità è strettamente legato al futuro e unisce la sua essenza ad alcuni principi:

1)Grid90 rintraccia secondo un processo "ricorsivo" i numeri più frequenti nel gruppo di estrazioni compreso fra la data di inizio e fine ricerca indipendentemente dal loro grado di abbinamento all'ambata;

2)Grid90 a parità di frequenza degli abbinamenti conferisce posizioni migliori a quei numeri che abbiano coperto più casi;

3) Grid90 a parità di copertura dei casi, attribuisce posizioni migliori ai numeri estratti per prima, cioè la classifica viene stilata attribuendo priorità agli abbinamenti sortiti nei minori colpi di gioco.

Grid90, a differenza delle altre routine, con la funzione di frequenzialità agevola la scelta di quegli abbinamenti che prospetticamente sortiranno in futuro, abbinandosi possibilmente al capogioco. Tale routine, anziché poggiare la sua essenza sulla copertura per ambo, *ma anche per ambata*, dei casi pregressi , punta i riflettori su quei numeri che nel ciclo delle estrazioni intercorrenti fra la data di inizio e fine ricerca siano stati i più frequenti. Questa modalità di intercettazione degli abbinamenti è ben diversa da quella tipica basata sulla frequenza con cui gli stessi sortiscono coevemente al capogioco. Qui, non interesserà il grado di copertura di quel/i numero/i fissi rispetto al passato, quanto il trend che i numeri manifestano in riferimento al blocco delle estrazioni esaminate.

🖉 Sarà semplice rendere operativa la routine presente, in quanto basterà:

a) catturare gli eventi spia nella sezione dedicata e elaborare il/i migliori abbinamenti nella sezione previsione;

b) richiamare gli eventi spia nella routine della "Frequenzialità";

c) indicare il/i capogiochi usando il tastierino numerico (useremo i/i capogiochi intercettati nella sez. Previsione);

d) indicare la ruota e i colpi di gioco;

e) scegliere la sorte di analisi (per ambata o per ambo);

f) scegliere se valutare gli algoritmi con riferimento al solo capogioco, al solo abbinamento o a entrambi;

g) scegliere il tipo di analisi, selettiva o ricorsiva ( NOI AGIREMO DAPPRIMA USANDO LA RICORSIVA);

g)cliccare sul tasto "Elabora".

Per meglio chiarire i concetti, faremo uso di un esempio nel corso del quale spiegheremo le varie funzioni sottostanti alla routine della "frequenzialità". Intanto, date uno sguardo al seguente screenshot il quale spiega, esemplificando, l'uso dei vari pulsanti e gli eventi sottostanti.

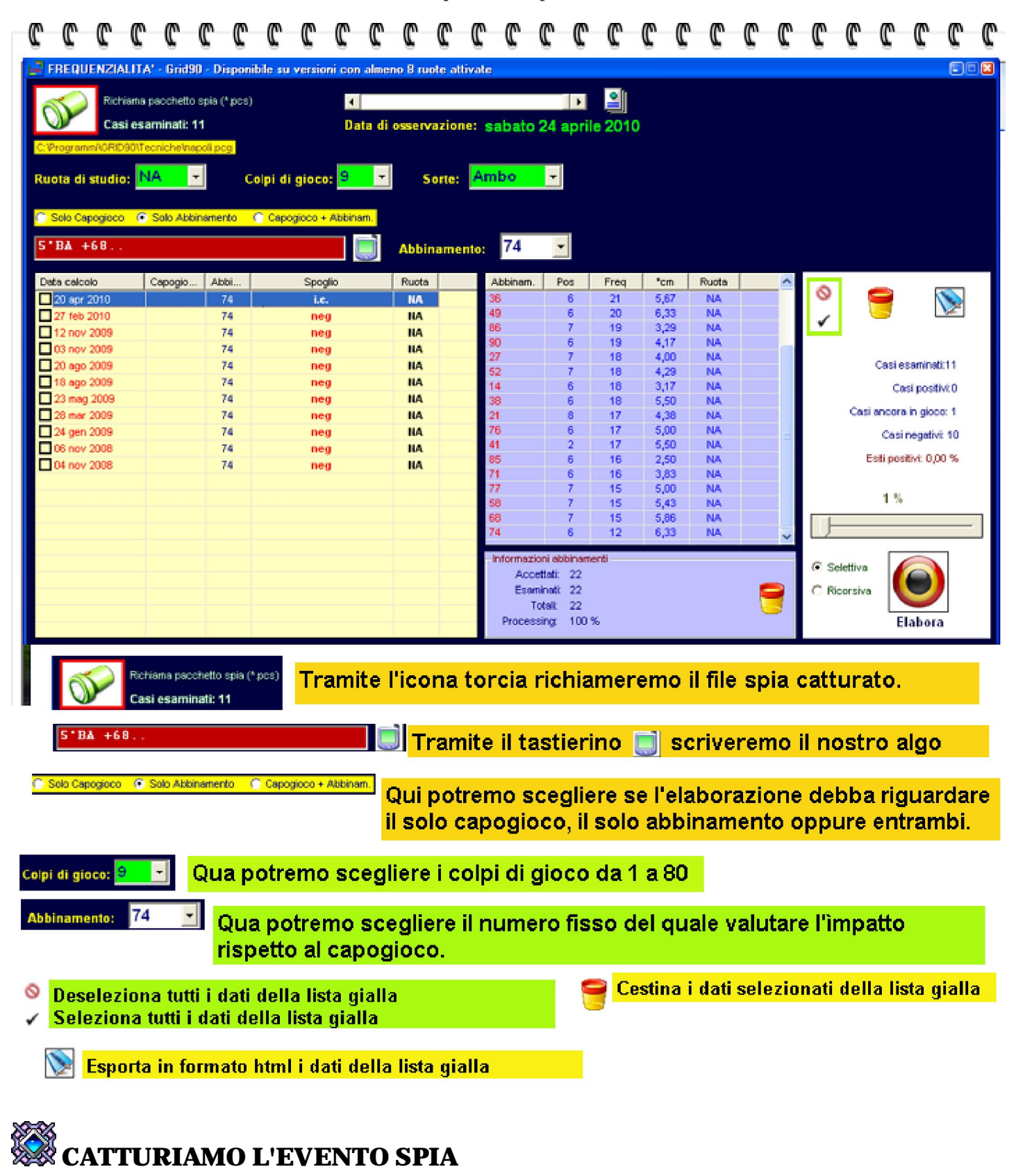

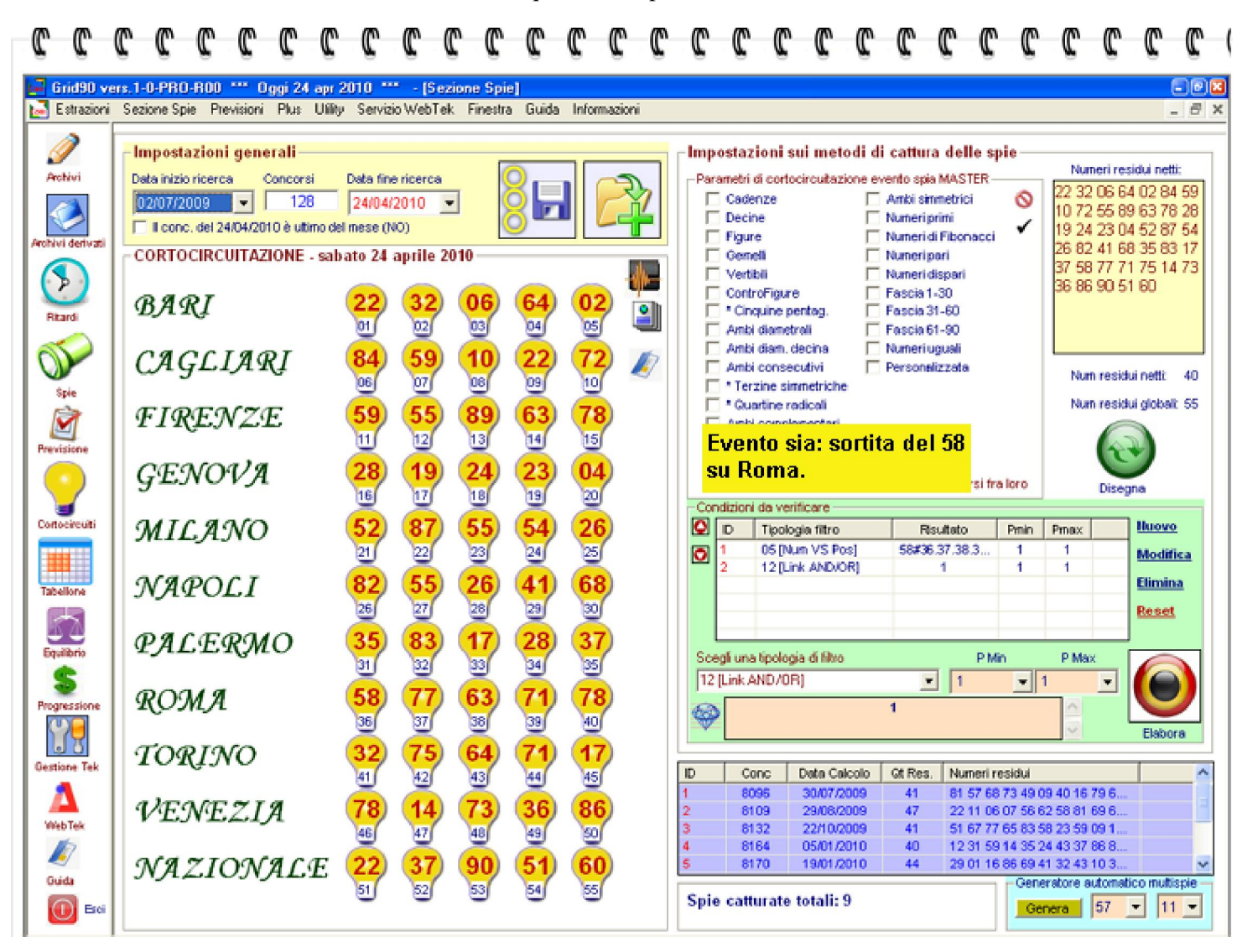

RICHIAMIAMO L'EVENTO SPIA NELLA SEZIONE PREVISIONE E CALCOLIAMO GLI OUTPUT

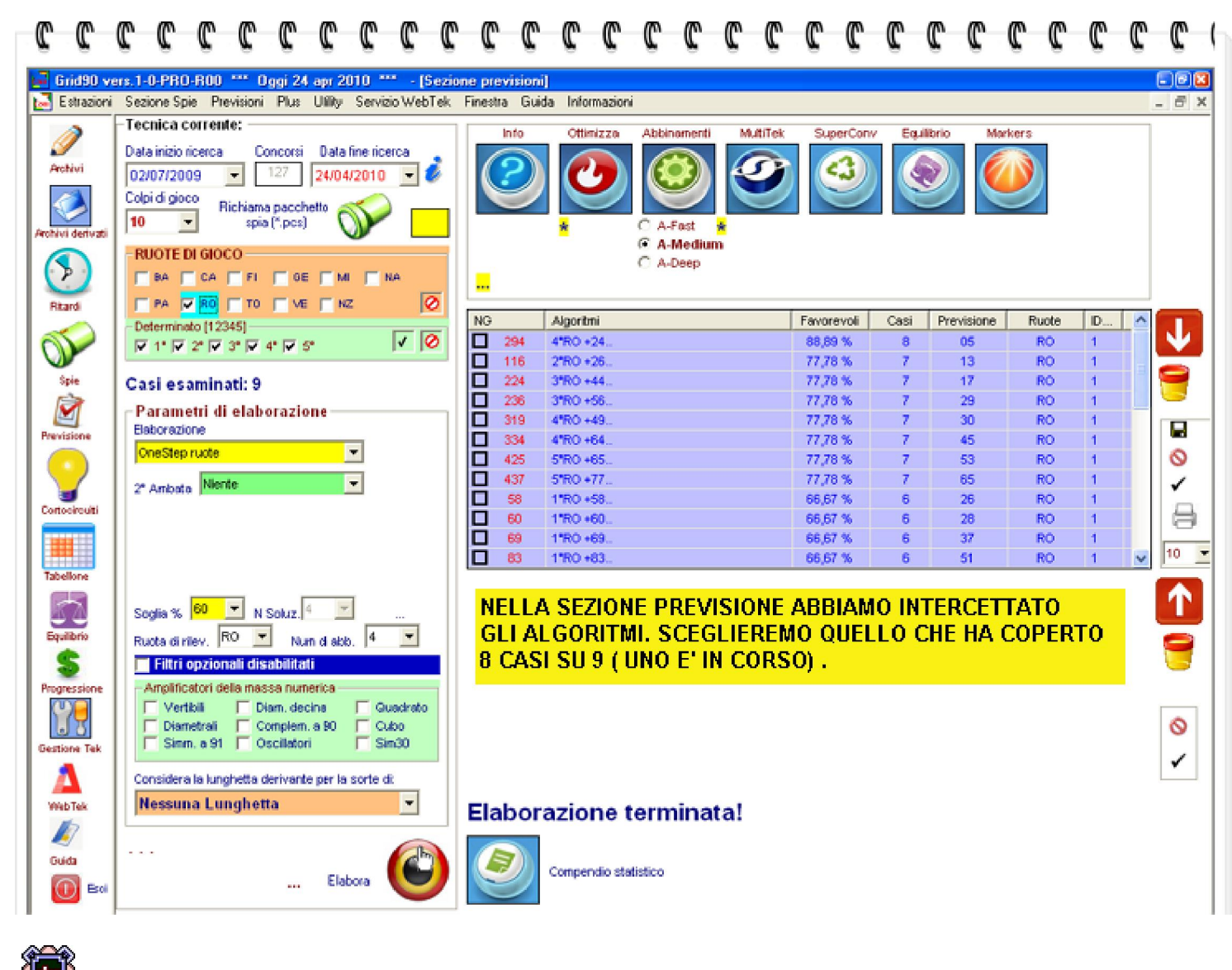

RICHIAMIAMO IL PACCHETTO SPIA NEL PLUGIN 8 DELLA "FREQUENZIALITA"

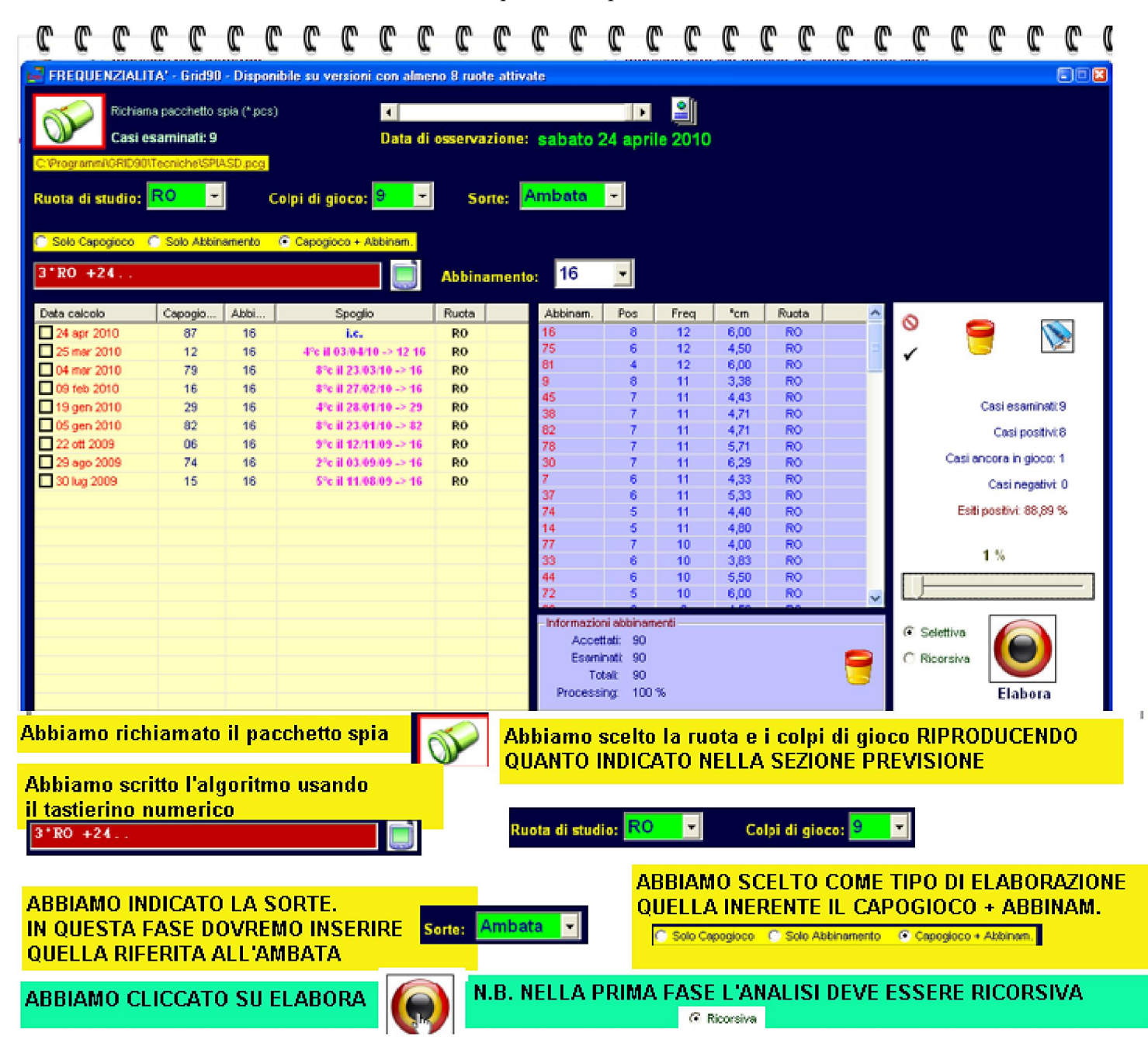

#### Í

Analisi selettiva e ricorsiva

Nella analisi ricorsiva non avremo la necessità di scegliere GLI ABBINAMENTI, in quanto automaticamente sarà Grid90 a VALUTARE TUTTI I 90 NUMERI ed a esporci quelli che presentano un certo grado di frequenza e un certo livello di colpo medio di sortita. In siffatta guisa, avremo la classifica esatta di ciascun singolo abbinamento: da quello più frequente, a quello meno frequente, da quello con colpo medio di sortita più alto fino al più basso.

L'analisi selettiva serve a verificare il comportamento di quell'abbinamento, considerabile anche come capogioco alternativo, nel passato.

Il nostro compito sarà quello di valutare la tabella viola e verificare il comportamento in passato dei numeri scritti in tale griglia. Naturalmente, la verifica sul passato avrà valore non determinabile per la scelta, o meglio la scelta, PER UNA QUESTIONE DI COMPENSO, dovrebbe maggiormente

poggiarsi su questi elementi: numeri più frequenti ( si veda griglia viola) con colpi medi di sortita con valori più bassi.

🗱 Riprendiamo la tabella

| 0 0 0                                                                                                    | C C                   | C (          | <u> </u>     | C C                   | C (       | C       | C C                                     | C C               | C      | <b>C</b> (                   | D 7             | C (   | ) (C                    | C C               | C C            |  |
|----------------------------------------------------------------------------------------------------|-----------------------|--------------|--------------|-----------------------|-----------|---------|-----------------------------------------|-------------------|--------|------------------------------|-----------------|-------|-------------------------|-------------------|----------------|--|
| 🛃 FREQUENZIALIT                                                                                                    | nibile su ver         |              | La           | Routi                 | ne no     | ימ תם   | inta                                    |                   |        |                              |                 |       |                         |                   |                |  |
| Diskisso                                                                                                    | o nanakatta a         | unin (A ware |              |                       |           |         |                                         |                   | 0      | 1 12                         | ttenz           | ione  | sul                     | grado             | di             |  |
|                                                                                                    | a pacchetto s         | spia (~ pos  | 1            | 4                     |           |         | - 14 - 14 - 14 - 14 - 14 - 14 - 14 - 14 | •                 | ahk    | abhinamento dei numeri della |                 |       |                         |                   |                |  |
| Casi es                                                                                                    | saminati: 9           |              |              | Data                  | di osserv | azione: | sabato                                  | 24 april          | e 2010 |                              | · · · · · · · · | -1-   |                         | LUNICII<br>1-1 1- | ucila          |  |
| C:Programmi\GRID90\1                                                                                                    | Fecniche\SPU          | ASD.pcg      |              |                       |           |         |                                         |                   |        | 112                          | ita vi          | UIA,  | ma c                    |                   | ru<br>-        |  |
| Diverse all envelope                                                                                                    | RO -                  | 1 ,          |              | 9                     | -         |         | mbata                                   | -                 |        | gra                          | ido di          | free  | quenz                   | a e do            | el             |  |
| Ruota di studio:                                                                                                    |                       |              | solbi ai gia |                       | <u> </u>  | one:    | an inverced                             |                   |        | col                          | po me           | dio ( | di sc                   | ortita            | .              |  |
| C Solo Canorinco (                                                                                                    | Solo Abbin            | emento       | G Canonica   | o + Abbinam           |           |         |                                         |                   |        | Gli                          | . abbi          | namei | nti v                   | engon             | 0              |  |
| - one capegreeo                                                                                                    | -000 24000            | AND DO IN    | - capegioc   | w - Marinalii.        | 8         |         |                                         |                   |        | 🖌 y al                       | utati           | ancl  | he pe                   | r la :            | sorte          |  |
| 3"RO +24                                                                                                    |                       |              |              |                       | Abbi      | namento | 16                                      | -                 |        | di                           | ambat           | а, п  | el pr                   | egres             | so.            |  |
|                                                                                                    |                       |              |              |                       |           |         |                                         |                   |        |                              |                 |       | - 2-                    |                   |                |  |
| Data calcolo                                                                                                    | Capogio               | Abbi         | S            | poglio                | Ruota     | -       | Abbinam.                                | Pos               | Freq   | °cm                          | Ruota           | ^     | 0                       | 0                 |                |  |
| 24 apr 2010                                                                                                    | 8/                    | 16           | 120 10 10    | LG.<br>104/10 -> 12/1 | R0        | 17      | 75                                      | 6                 | 12     | 4,50                         | RO              | -     | 1                       |                   |                |  |
| 04 mar 2010                                                                                                    | 79                    | 16           | 3°c il       | 23.03/10 -> 10        | RO        |         | 81                                      | 4                 | 12     | 6,00                         | RO              |       | *                       | _                 |                |  |
| 09 feb 2010                                                                                                    | 16                    | 16           | a'e il       | 27.02/10 -> 10        | RO        |         | 9                                       | 8                 | 11     | 3,38                         | RO              |       |                         |                   |                |  |
| 19 gen 2010                                                                                                    | 29                    | 16           | 4ºc il       | 28.01/10 -> 25        | RO        |         | 45                                      | 7                 | 11     | 4,43                         | RO              | _     |                         | Casi e            | saminati:9     |  |
| 05 gen 2010                                                                                                    | 82                    | 16           | 8°c il       | 23/01/10 -> 82        | RO        |         | 82                                      | 7                 | 11     | 4,71                         | RO              |       |                         | Cor               | si positivi:8  |  |
| 22 ott 2009                                                                                                    | 06                    | 16           | 5°c il       | 12/11/09 -> 10        | RO        |         | 78                                      | 7                 | 11     | 5,71                         | RO              |       |                         |                   | or property of |  |
| 29 ago 2009                                                                                                    | 74                    | 16           | 2°c il       | 03/09/09 -> 10        | RO        |         | 30                                      | 7                 | 11     | 6,29                         | RO              |       | Casi ancora in gioco: 1 |                   |                |  |
| 30 lug 2009                                                                                                    | 15                    | 16           | 5ºc il       | 11.08.09 -> 10        | RO        |         | 7                                       | 6                 | 11     | 4,33                         | RÓ              |       |                         | Cas               | i negativi: 0  |  |
| Abbinam Pos                                                                                                    | Erea                  | "cm          |              |                       |           | _       | 74                                      | 5                 | 11     | 4,40                         | RO              |       |                         | Esiti positi      | vi: 88,89 %    |  |
| 100                                                                                                    | Trest                 | em           |              |                       |           |         | 14                                      | 5                 | 11     | 4,80                         | RO              |       |                         |                   |                |  |
| 7 hhiper                                                                                                    | ~                     | hh÷.         | 0.010.013    | ta                    |           |         | 77                                      | 7                 | 10     | 4,00                         | RO              |       |                         | 1 %               |                |  |
| ADDINA                                                                                                    | Abbinam = abbinamento |              |              |                       |           |         | 33                                      | 6                 | 10     | 3,83                         | RO              |       |                         |                   |                |  |
| Pos = positivo                                                                                                    |                       |              |              |                       |           | 72      | 5                                       | 10                | 6,00   | RO                           |                 |       |                         |                   |                |  |
| Freq = frequenza                                                                                                    |                       |              |              |                       |           |         |                                         |                   |        |                              |                 |       | -                       |                   |                |  |
| the second second |                       |              |              |                       |           |         | Informazioni abbinamenti                |                   |        |                              |                 |       | G Sele                  | ettiva 🥻          |                |  |
| *cm = corpo medio di sortita                                                                                                    |                       |              |              |                       |           |         | Accentar, 50                            |                   |        |                              |                 |       | CIRM                    | areixa (          |                |  |
|                                                                                                    |                       |              |              |                       |           |         |                                         | Totak 90          |        |                              |                 |       |                         | a ana             |                |  |
|                                                                                                    |                       |              |              |                       |           |         |                                         | Processing: 100 % |        |                              |                 |       |                         | Elabora           |                |  |

Nella griglia viola, notiamo come il numero 16 sia sortito<mark>12</mark> volte nell'arco estrazionale compreso fra la data di inizio e fine ricerca con un valore dei colpi medi di sortita pari a 6. ll 75 nella lista viola, a parità della frequenza di sortita, presenta un valore dei colpi medi pari a 4,50. Dalla lista gialla noteremo come il 16 si sia abbinato una volta al capogioco fornendo l'ambo ( 12.16) Facendo doppio click sull'abbinamento desiderato della lista viola verificheremo il grado di abbinamento rispetto al capogioco. Questa informazione ha solo un valore teorico perchè, per la legge sul compenso, SI ABBINERANNO AL CAPOGIOCO I NUMERI CHE NEL PASSATO SONO SORTITI MENO VOLTE COME ABBINAMENTI ALL'AMBATA STESSA.

# E'inserimento del capogioco

Onde inserire il capogioco, o i capogiochi che abbiano intercettato nella sezione "Previsione" del *software* faremo uso del tastierino numerico. Per accedere al tastierino numerico, faremo click sulla

### icona a forma di visore: 📃

Potremo inserire uno o più capogiochi usando tale tastierino, per poi eseguire il tipo di analisi ricorsivo.

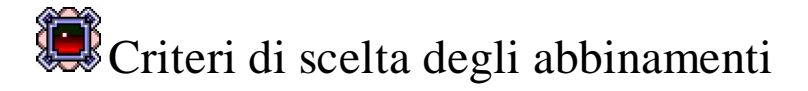

Tra i molteplici criteri, personalmente preferisco quegli abbinamenti, 3 o 4, che presentino un basso valore di colpo medio di sortita è un alto valore di frequenza nelle estrazioni comprese fra data inizio e fine ricerca.

In virtù di ciò, facendo riferimento alla previsione di attualità utilizzata qui a mo' d'esempio, al capogioco  $3^{\circ}$  di Roma + 24 affiancheremo il 16 o il 0

il 16 e il 9.

Nulla vieta che si potrebbe, con la esperienza, intrappolare abbinamenti scelti in base a criteri divergenti da questi indicati che rappresenteranno il punto di partenza per un miglioramento nel corso del tempo, fino a rasentare la perfezione.

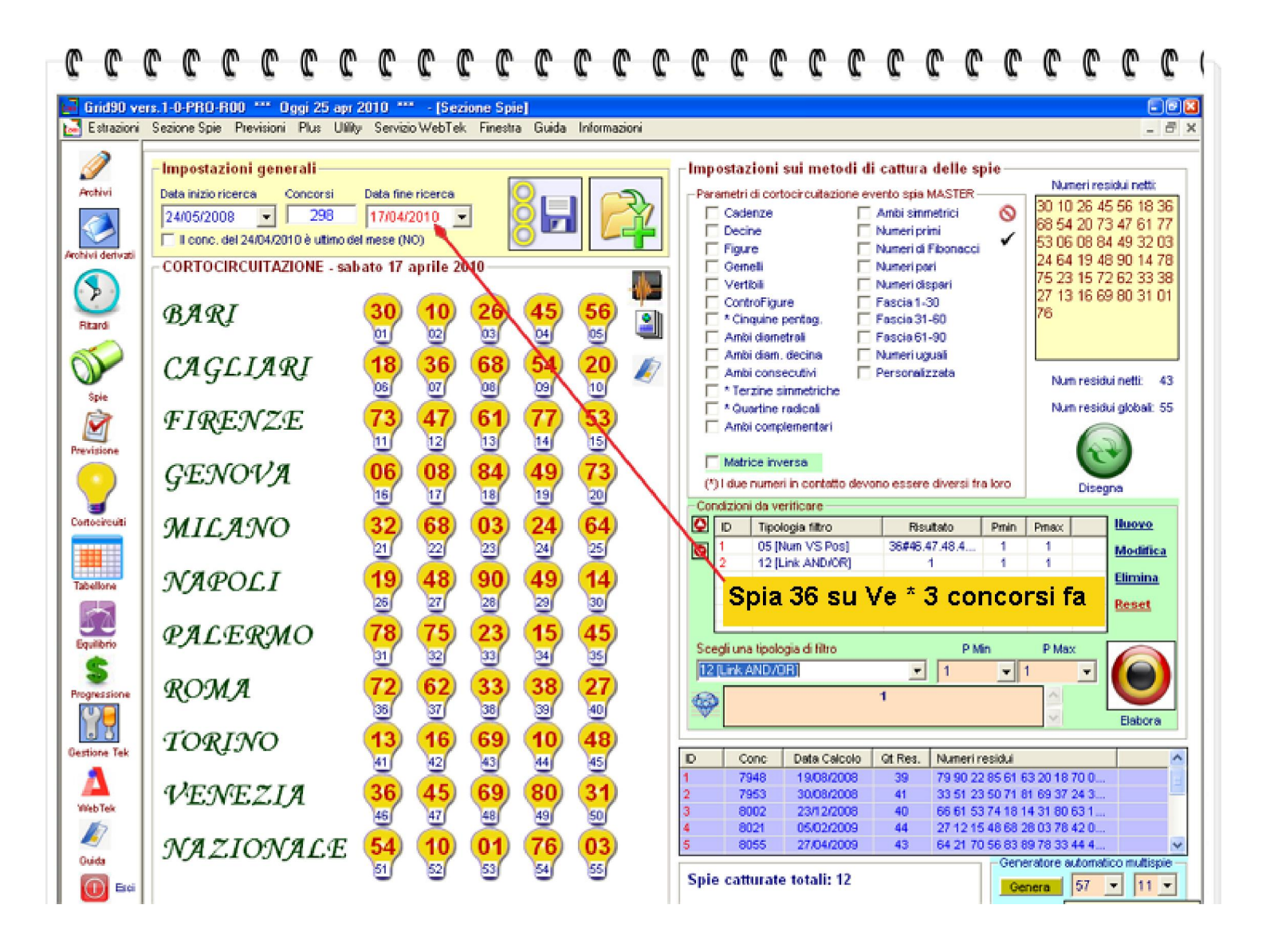

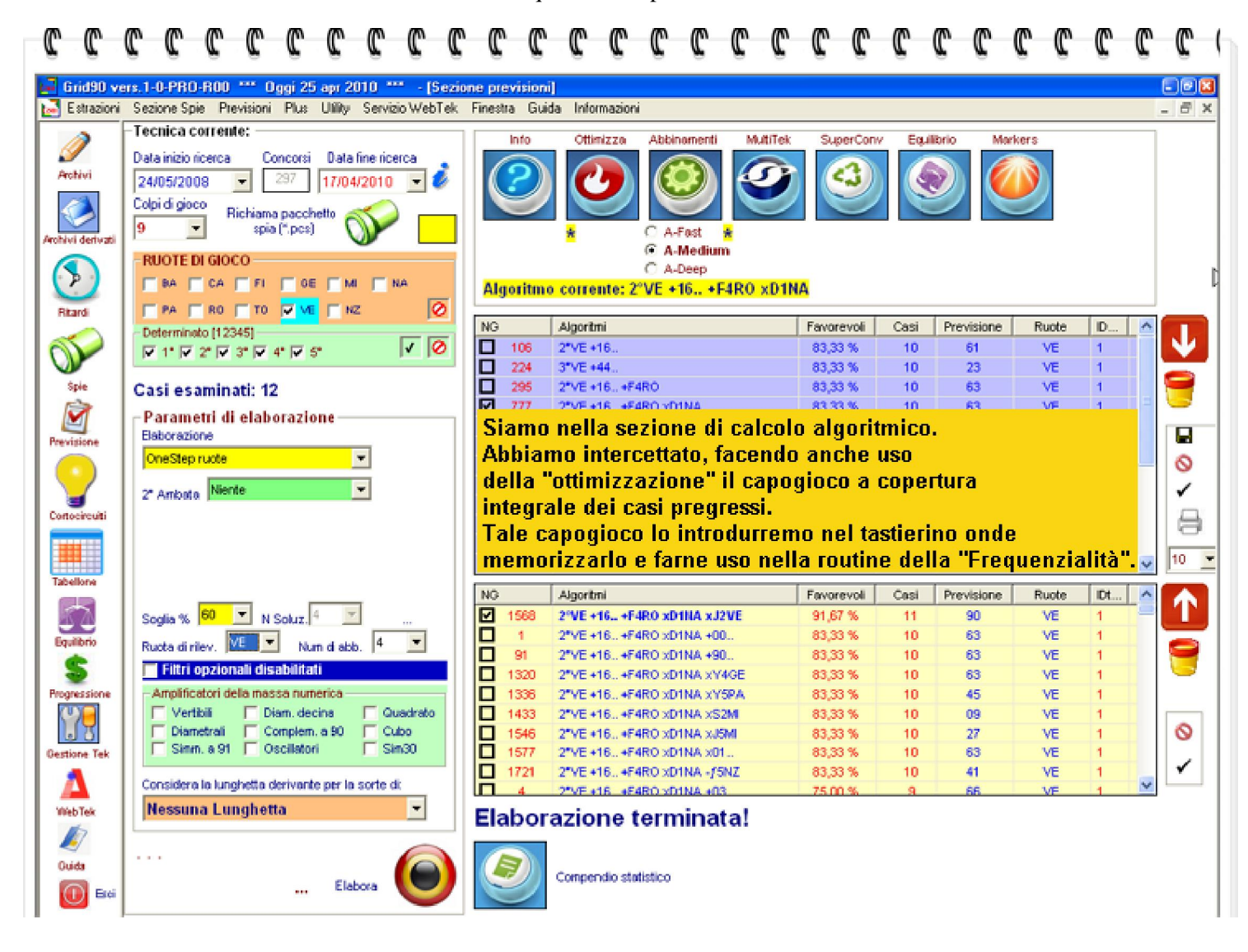

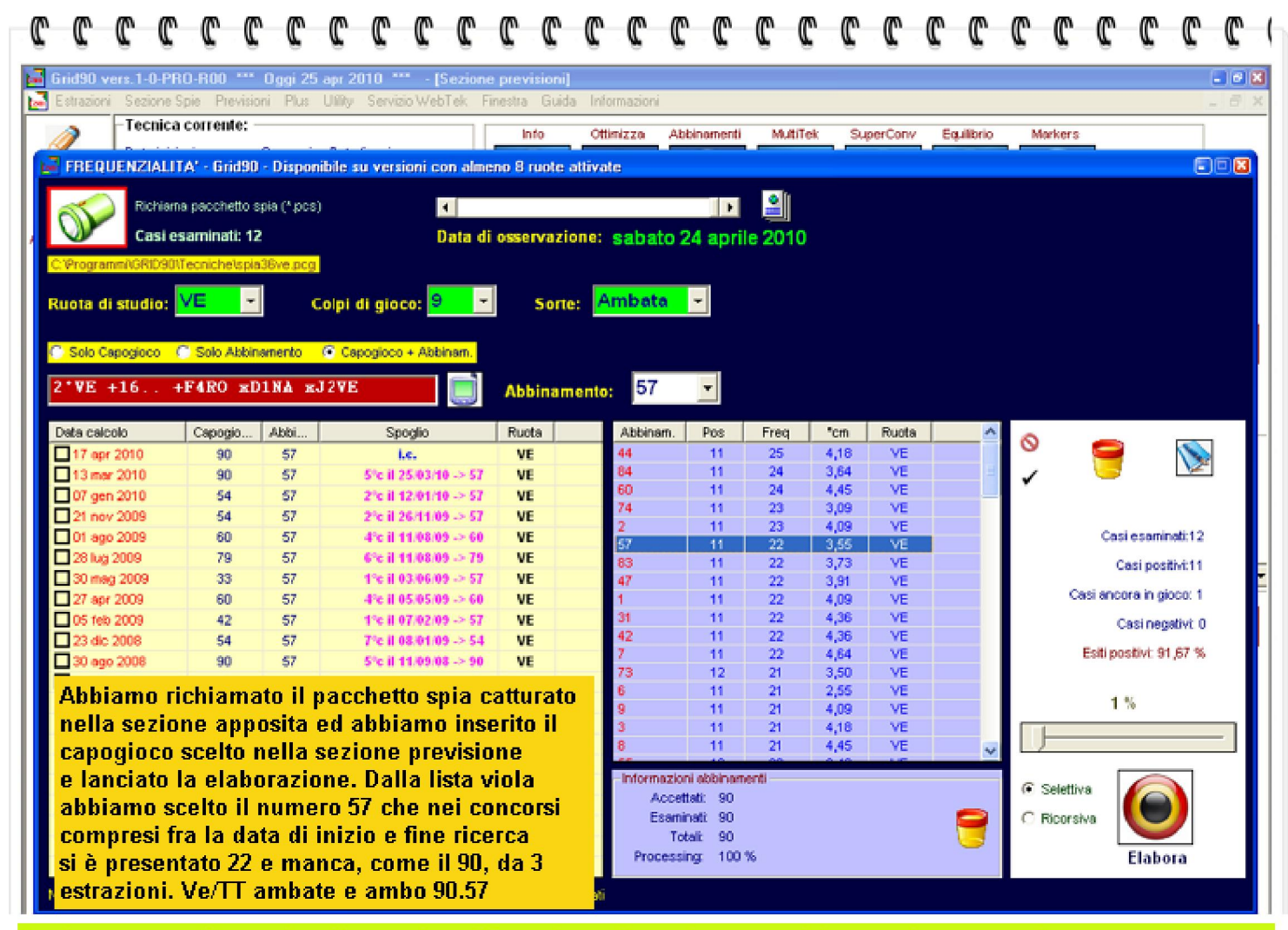

Logica sottesa alla tecnica: il capogioco 90, scelto nella sezione previsione, nel pregresso ha coperto tutti i casi spia esaminati nei 9 colpi di gioco. Atteso che la data di fine ricerca l'abbiamo impostata al 17 aprile 2010, cioè 3 concorsi orsono, e essendo inutilmente decorsi 3 estrazioni senza che il 90 si sia verificato sul compartimento lagunare, esso a buon titolo potrà essere considerato ambata principale. nella sezione della Frequenzialità abbiamo scelto il 57 perchè ha un basso valore di "°cm" ( colpi medi sortita) ed ha una ottima % di frequenza nel range estrazionale compreso fra data di inizio e fine ricerca. Naturalmente, le scelte si affinano nel corso del tempo, pur se la logica sottostante dovrà rimanere la stessa. Il gioco inizia con l'estrazione di martedi e va portata avanti per colpi 6, essendo 3 concorsi già trascorsi.